# Submitting an Application for Sabbatical Leave through Interfolio

#### You must request an application by emailing *interfolio@kean.edu*

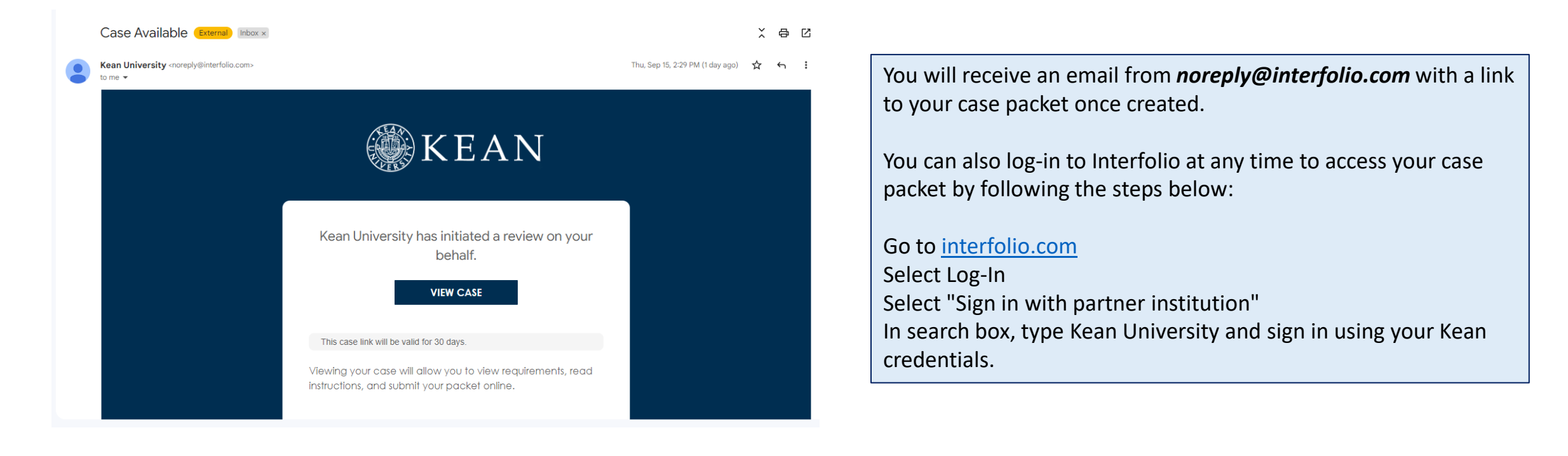

### After logging into Interfolio, you will be taken to your dashboard.

• Select "Your Packets" on the left side

KEAN ×

Cougar Kean 🗸

**Your Packets** Home Your Packets Faculty Activity Reportin Announcements & Profile Activities Forms & Reports Vitas & Biosketches **Find Colleagues** Account Access Reappointment, Review, Promotion and Tenure Cases

8

|      | Activo                                                  |                                                                    |                                |                       |      |  |  |  |
|------|---------------------------------------------------------|--------------------------------------------------------------------|--------------------------------|-----------------------|------|--|--|--|
| g    | Active                                                  |                                                                    |                                |                       |      |  |  |  |
| Help | Packet                                                  | Туре                                                               | Status                         | Due Date              |      |  |  |  |
| s 🗸  | <b>Kean University</b><br>First Year Tenure Track 2023  | Reappointment                                                      | Last Submitted on Oct 24, 2023 | Case due Nov 18, 2022 | View |  |  |  |
|      | Kean University<br>Lecturer Evaluation 2022             | Review                                                             | Last Submitted on Nov 14, 2022 | -                     | View |  |  |  |
|      | Kean University<br>Range Adjustment                     | Review                                                             | Last Submitted on Nov 18, 2022 | _                     | View |  |  |  |
|      | Kean University<br>2nd Year Faculty Reappointment Evalu | Tenure<br>ation                                                    | Last Submitted on May 22, 2023 | Case due Sep 8, 2023  | View |  |  |  |
|      | Kean University<br>Promotion for AY 2024-2025           | Promotion                                                          | Not Submitted                  | Case due Oct 4, 2023  | View |  |  |  |
|      | <b>Kean University</b><br>First Year Tenure Track 2024  | Reappointment                                                      | Last Submitted on Oct 17, 2023 | Case due Nov 17, 2023 | View |  |  |  |
|      | Kean University<br>Sabbatical Leave                     | Sabbatical                                                         | Not Submitted                  | Case due Jan 19, 2024 | View |  |  |  |
|      |                                                         | Click the "Kean University" link<br>for the Sabbatical Application |                                |                       |      |  |  |  |

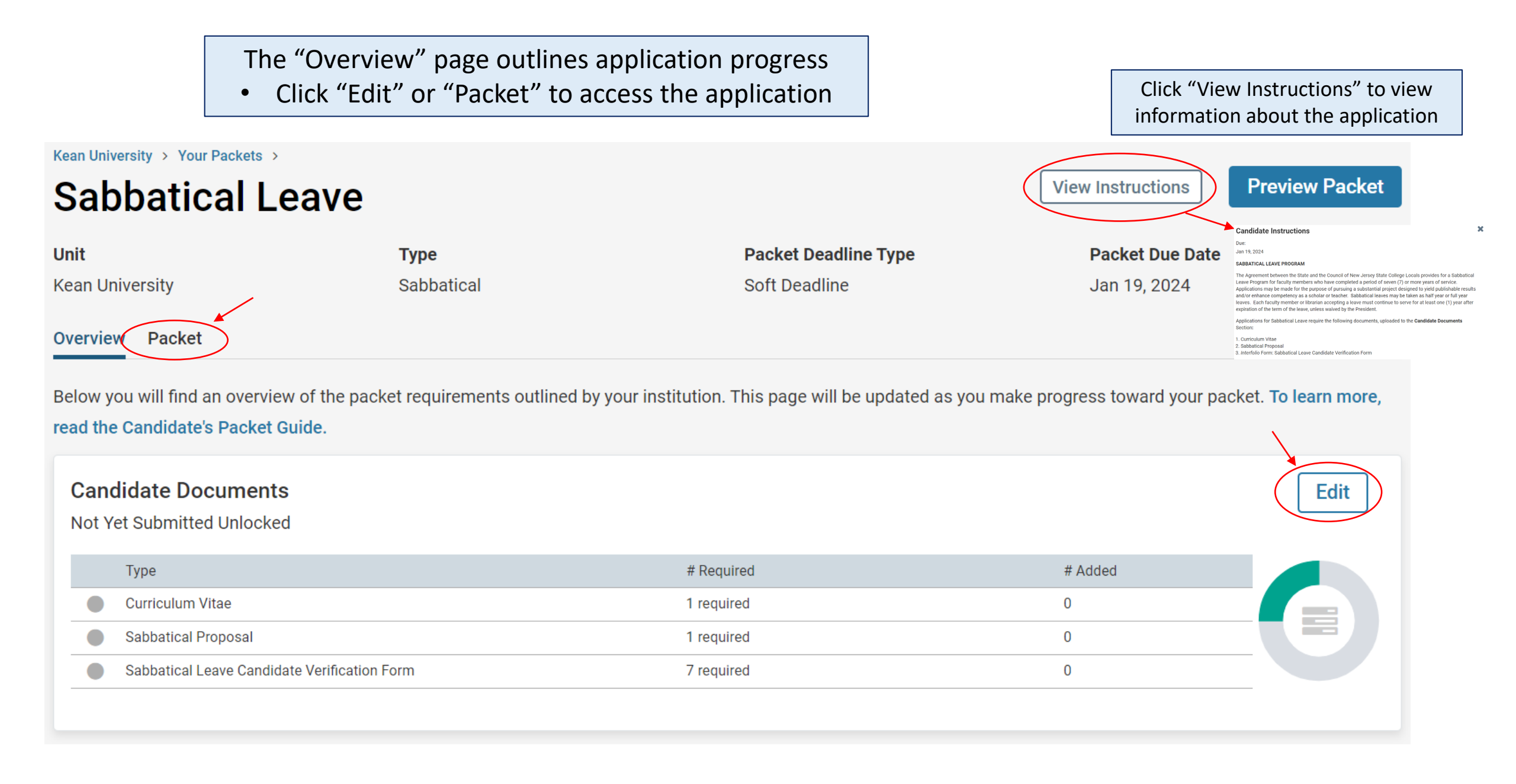

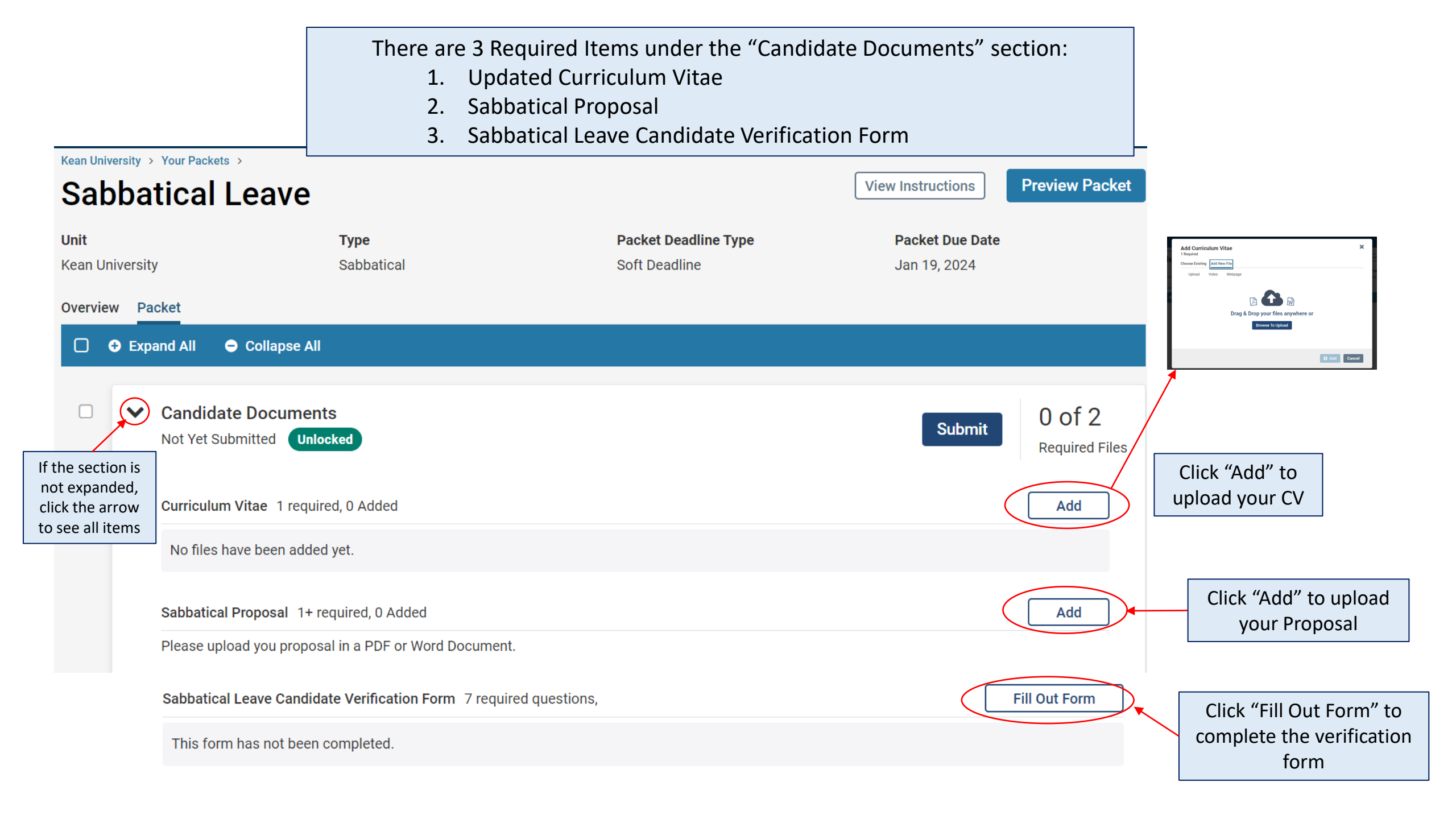

Once your CV and proposal are uploaded and the required form is complete, you must select "Submit" to send your application forward for review.

"Candidate Documents" will be locked and you will no longer be able to edit your application.

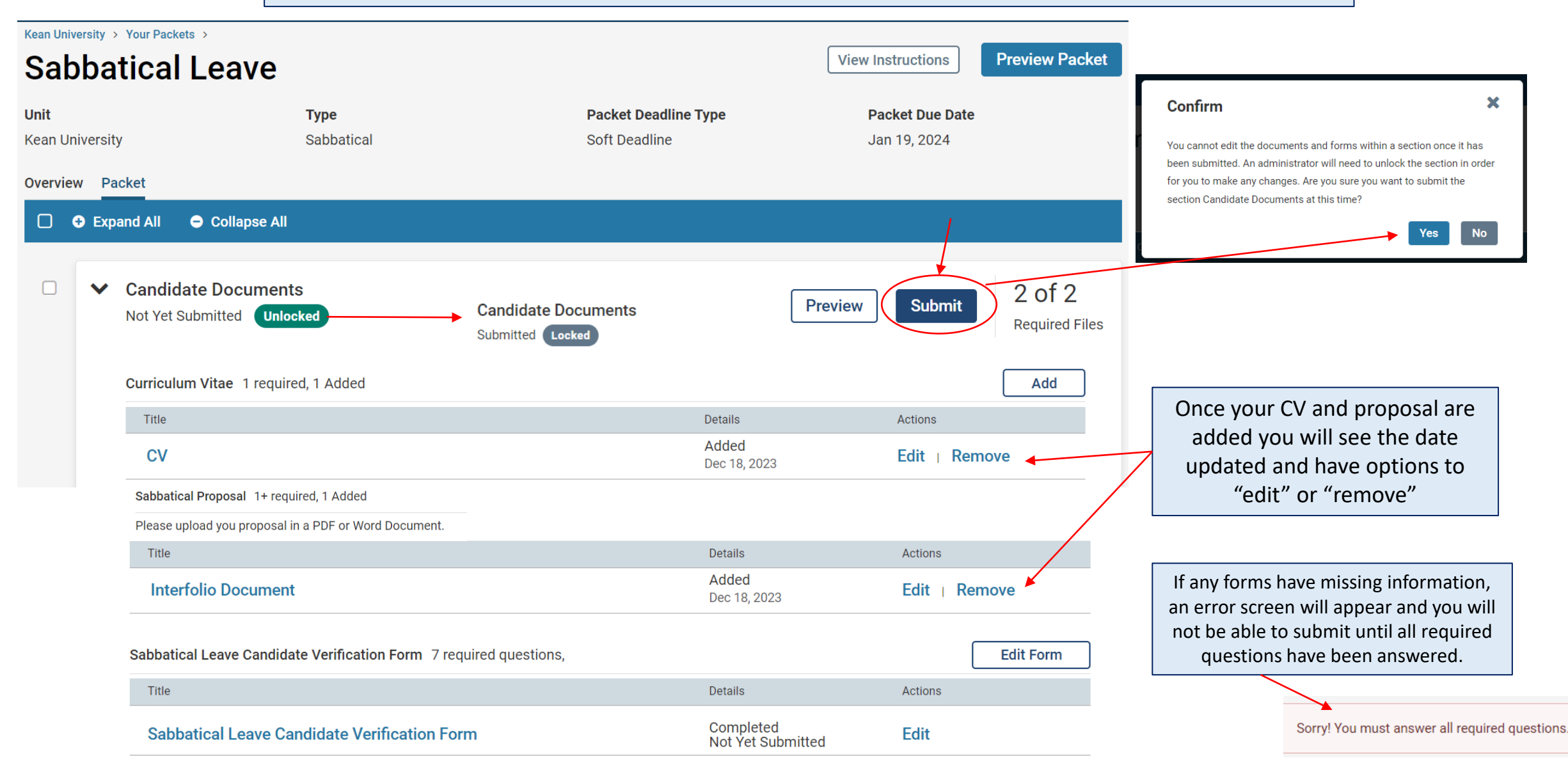

### How to Confirm that the Application was successfully submitted:

#### KEAN ×

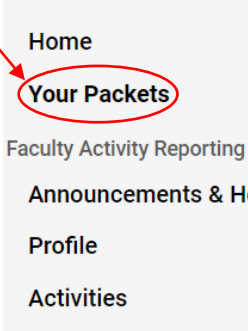

## **Your Packets**

Active

| Packet                                                    | Туре                                                                                                    | Status                                                                                                    | Due Date                                                                                                    |                                                                                                    |
|-----------------------------------------------------------|----------------------------------------------------------------------------------------------------|----------------------------------------------------------------------------------------------------|----------------------------------------------------------------------------------------------------|----------------------------------------------------------------------------------------------------|
| <b>Kean University</b><br>First Year Tenure Track 2023    | Reappointment                                                                                                    | Last Submitted on Oct 24, 2023                                                                                                    | Case due Nov 18, 2022                                                                                                    | View                                                                                                    |
| Kean University<br>Lecturer Evaluation 2022               | Review                                                                                                    | Last Submitted on Nov 14, 2022                                                                                                    | -                                                                                                    | View                                                                                                    |
| Kean University<br>Range Adjustment                       | Review                                                                                                    | Last Submitted on Nov 18, 2022                                                                                                    | -                                                                                                    | View                                                                                                    |
| Kean University 2nd Year Faculty Reappointment Evaluation | Click "Your Packets" to return to the main<br>page to confirm that the status on the<br>packet shows the submission date.                                                                                                    |                                                                                                    | Case due Sep 8, 2023                                                                                                    | View                                                                                                    |
| Kean University<br>Promotion for AY 2024-2025             |                                                                                                    |                                                                                                    | Case due Oct 4, 2023                                                                                                    | View                                                                                                    |
| <b>Kean University</b><br>First Year Tenure Track 2024    | Reappointment                                                                                                    | Last Submitted on Oct 17, 2023                                                                                                    | Case due Nov 17, 2023                                                                                                    | View                                                                                                    |
| Kean University<br>Sabbatical Leave                       | Sabbatical                                                                                                    | Last Submitted on Dec 18, 2023                                                                                                    | Case due Jan 19, 2024                                                                                                    | View                                                                                                    |
|                                                           | PacketKean UniversityFirst Year Tenure Track 2023Kean UniversityLecturer Evaluation 2022Kean UniversityRange AdjustmentKean University2nd Year Faculty Reappointment EvaluationKean UniversityPromotion for AY 2024-2025Kean UniversityFirst Year Tenure Track 2024Kean UniversitySabbatical Leave | PacketTypeKean UniversityReappointmentFirst Year Tenure Track 2023ReviewLecturer Evaluation 2022ReviewKean UniversityReviewRange AdjustmentReviewKean UniversityReview2nd Year Faculty Reappointment EvaluationClick "Your Packets" to page to confirm that packet shows the stressKean UniversityPromotion for AY 2024-2025Kean UniversityReappointmentFirst Year Tenure Track 2024ReappointmentKean UniversitySabbatical | PacketTypeStatusKean University<br>First Year Tenure Track 2023ReappointmentLast Submitted on Oct 24, 2023Kean University<br>Lecturer Evaluation 2022ReviewLast Submitted on Nov 14, 2022Kean University<br>Range AdjustmentReviewLast Submitted on Nov 18, 2022Kean University<br>Promotion for AY 2024-2025ReviewLast Submitted on Nov 18, 2022Kean University<br>Promotion for AY 2024-2025Click "Your Packets" to return to the main<br>page to confirm that the status on the<br>packet shows the submission date.Kean University<br>Promotion for AY 2024-2025ReappointmentLast Submitted on Oct 17, 2023Kean University<br>First Year Tenure Track 2024ReappointmentLast Submitted on Oct 17, 2023Kean University<br>Sabbatical LeaveSabbatical<br>Last Submitted on Dec 18, 2023 | PacketTypeStatusDue DateKean University<br>First Year Tenure Track 2023ReappointmentLast Submitted on Oct 24, 2023Case due Nov 18, 2022Kean University<br>Lecturer Evaluation 2022ReviewLast Submitted on Nov 14, 2022-Kean University<br>Range AdjustmentReviewLast Submitted on Nov 18, 2022-Kean University<br>2nd Year Faculty Reappointment EvaluationReviewLast Submitted on Nov 18, 2022-Kean University<br>2nd Year Faculty Reappointment EvaluationClick "Your Packets" to return to the main<br>page to confirm that the status on the<br>packet shows the submission date.Case due Sep 8, 2023Kean University<br>Promotion for AY 2024-2025ReappointmentLast Submitted on Oct 17, 2023Case due Nov 17, 2023Kean University<br>First Year Tenure Track 2024ReappointmentLast Submitted on Dec 18, 2023Case due Jan 19, 2024Kean University<br>Sabbatical LeaveSabbatical LeaveLast Submitted on Dec 18, 2023Case due Jan 19, 2024 |

If you have any questions, please email interfolio@kean.edu